# Quick Reference Card Reading with myON

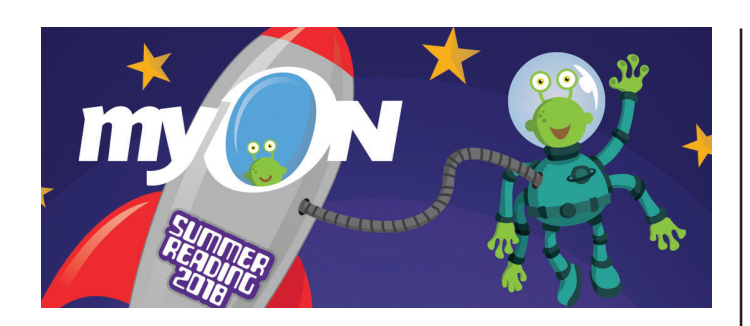

1. Go to www.myON.com/school/ASR

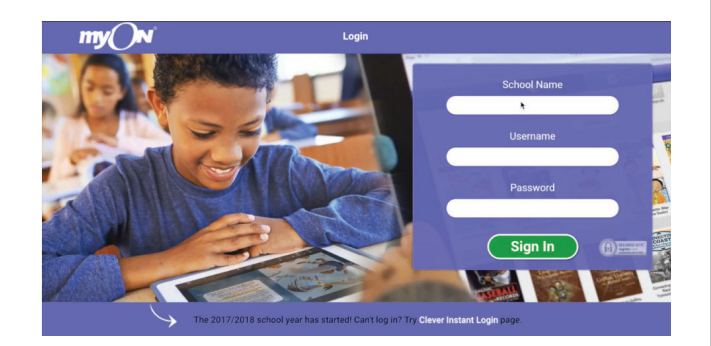

# 2. Then enter username and password provided by your school.

Then, click Sign In and you will be ready to start reading.

**3. Find great books to read from the library.** Just click on the Library tab to browse or search.

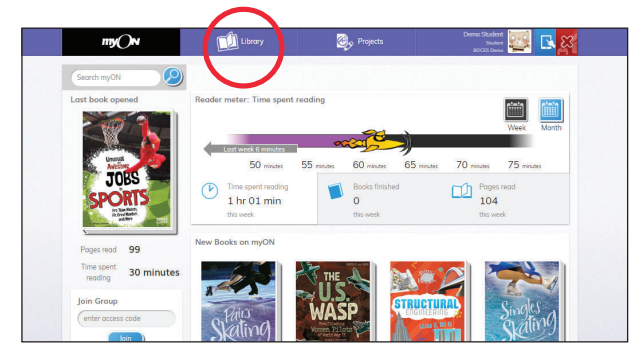

**4.** Browse to find books categorised by topic and subtopic.

Filter to find fiction, nonfiction or graphic novels.

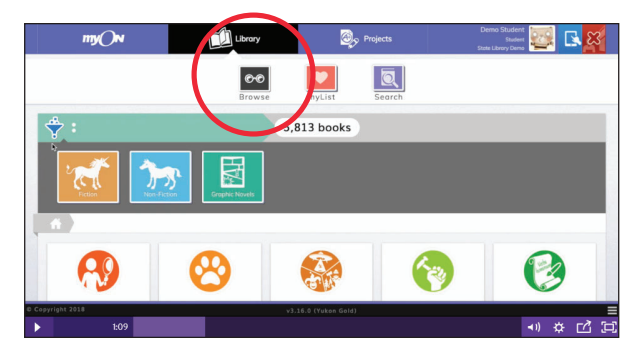

## 5. Search to find books that are just right for your grade level.

Type a keyword into the search bar and set specific criteria using the filters.

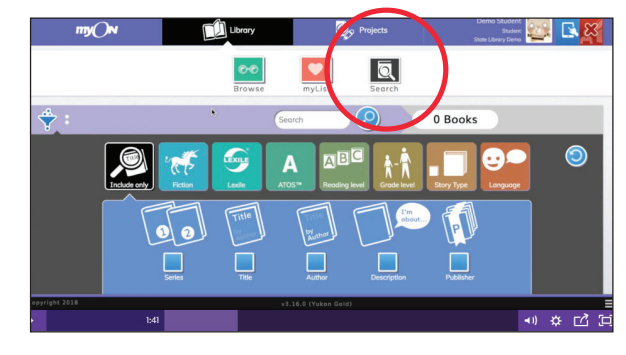

### 6. Once you have found a book, get ready to read it.

Just click on the cover and choose the green book icon.

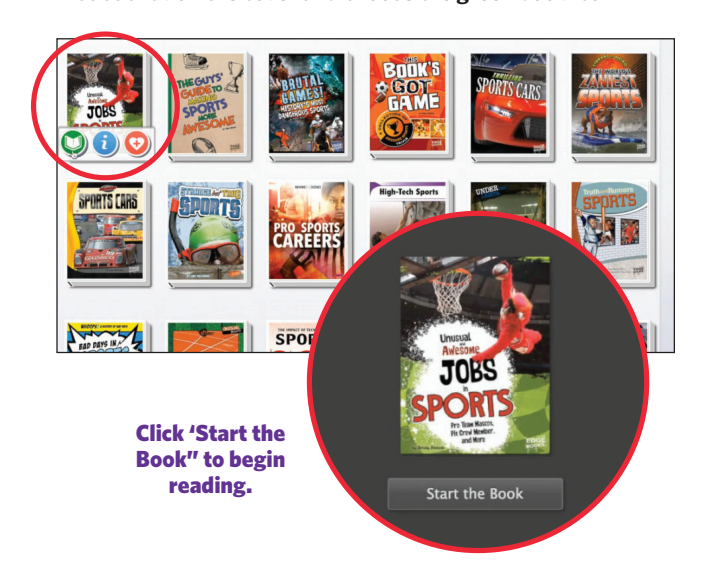

### 7. Use the reading tools.

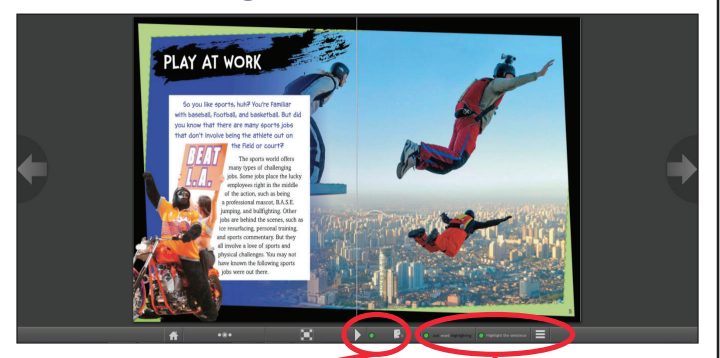

**Audio** Turn the audio on or off using these buttons. Word and sentence highlighting Choose word or sentence highlighting to go along with the audio narration by clicking on these buttons.

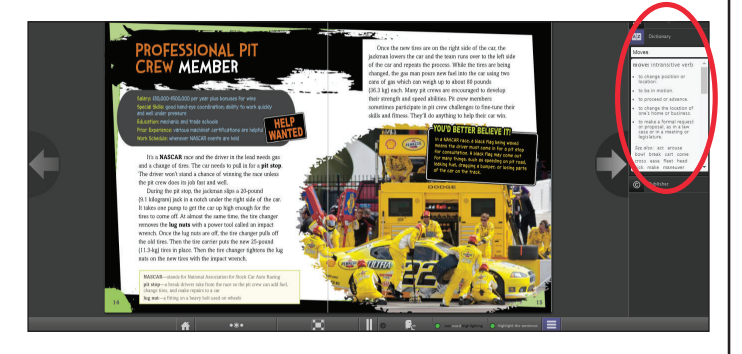

#### Dictionary

Click on a word in the text to see the dictionary pop up on the side of the screen. Read the definition of the word and listen to how the word is pronounced.

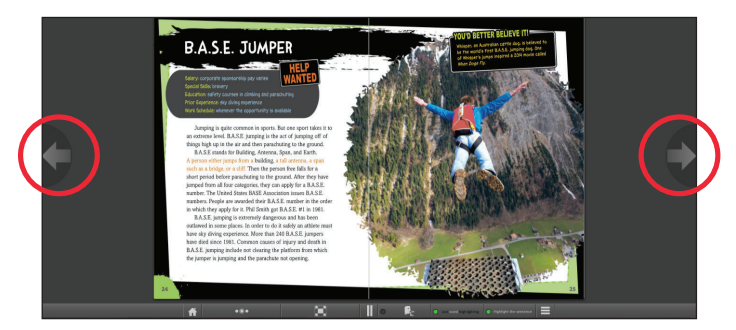

Use the **arrows** to go forward or back in the book.

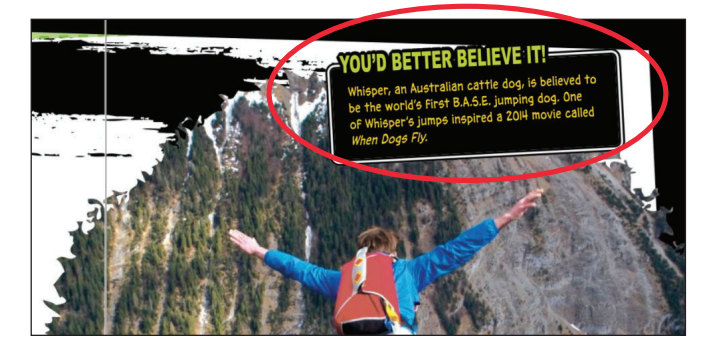

Double click on any page to **zoom** in on images and details. Then double-click again to zoom out.

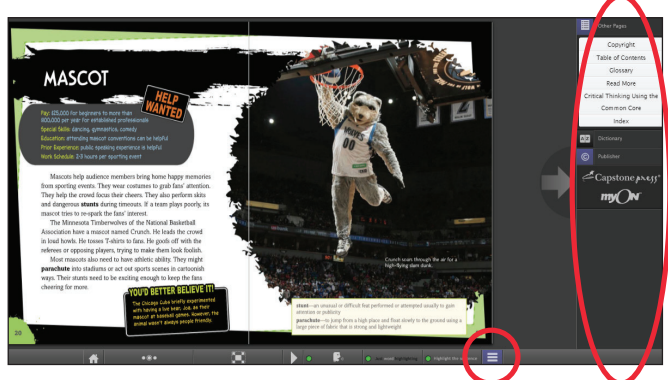

Click on the **hamburger** in the toolbar to see more information about the book. If you are using the audio feature, you can control the speed of the audio here, too.

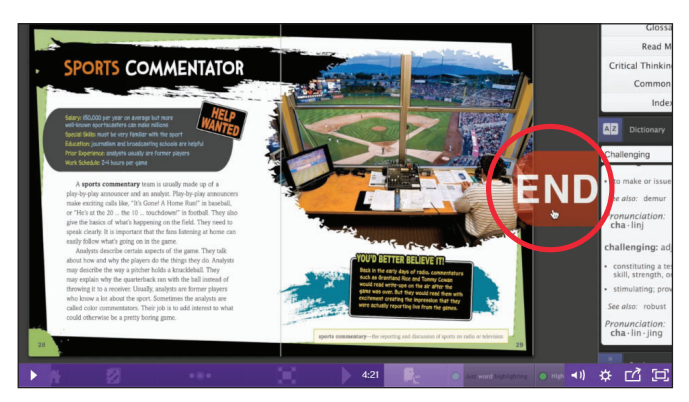

Remember to click on the **END** button when you finish reading the book. You can go back and read it again at any time!

For more information, visit www.renaissance.com.au/summer-reading-contest